### How To Watch Live video On The Event Date

- 1) Enter URL: <u>https://sg-gems.sg</u> on your browser.
- 2) Click on **Programme** tab on the top bar.
- 3) Click on Watch Live button.

\* Please note that the button will only appear 10 minutes prior to each session.

| D L Dy AlphaInvest | EMS                            | PROGRAMME RESE                | EARCH VIRTUAL HALL | REGISTER NOW |
|--------------------|--------------------------------|-------------------------------|--------------------|--------------|
|                    | Vision 2024: Market Prediction | s & New Strategies for 2H2O24 |                    | WATCH LIVE   |
|                    |                                |                               |                    |              |

4) Enter your email address once the pop up appears *\*Picture for illustration purposes only.* 

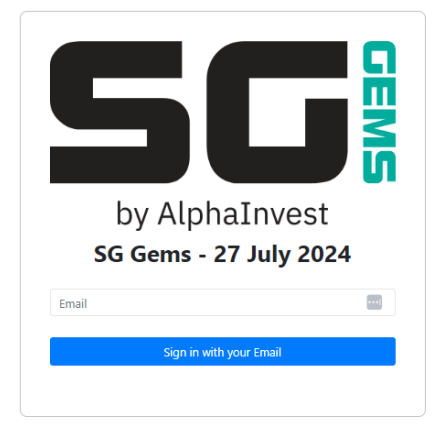

- 5) Click on button "Sign in with your Email".
- 6) Once you are login, you will be able to attend the session live.*\* You will only login once for all the sessions throughout the day.*

#### **How To View Research Report**

## 1) Click on Research tab on the top bar.

Access the consolidated brokers' report by clicking on the **Research Report** button. Download the company reports by clicking on the **Download Report** button.

| by AlphaInvest                                                |                               |                                  | H VIRTUAL HALL                                    | REGISTER NOW                 |
|---------------------------------------------------------------|-------------------------------|----------------------------------|---------------------------------------------------|------------------------------|
| A S I A<br>Download Report                                    | Conturion<br>Download Report  | COMFOR1DELGRO<br>Download Report | Daiwa House<br>Logistics Trust<br>Download Report | ESR-LOGOS<br>REIT            |
| দিয়াও LEOND ASIA LTD<br>#মিত্র আছিল প্রথম<br>Download Report | <b>Keppel</b> Download Report | RIVERSTORE HOLDINGS LIMITED      | Singapore<br>POST                                 | Singtel<br>Download Report 1 |

## **How To Visit Partner Booth**

Click on Virtual Hall tab on the top bar.
 Access the partner's booth by clicking on the Enter Booth button below each partner's logo.

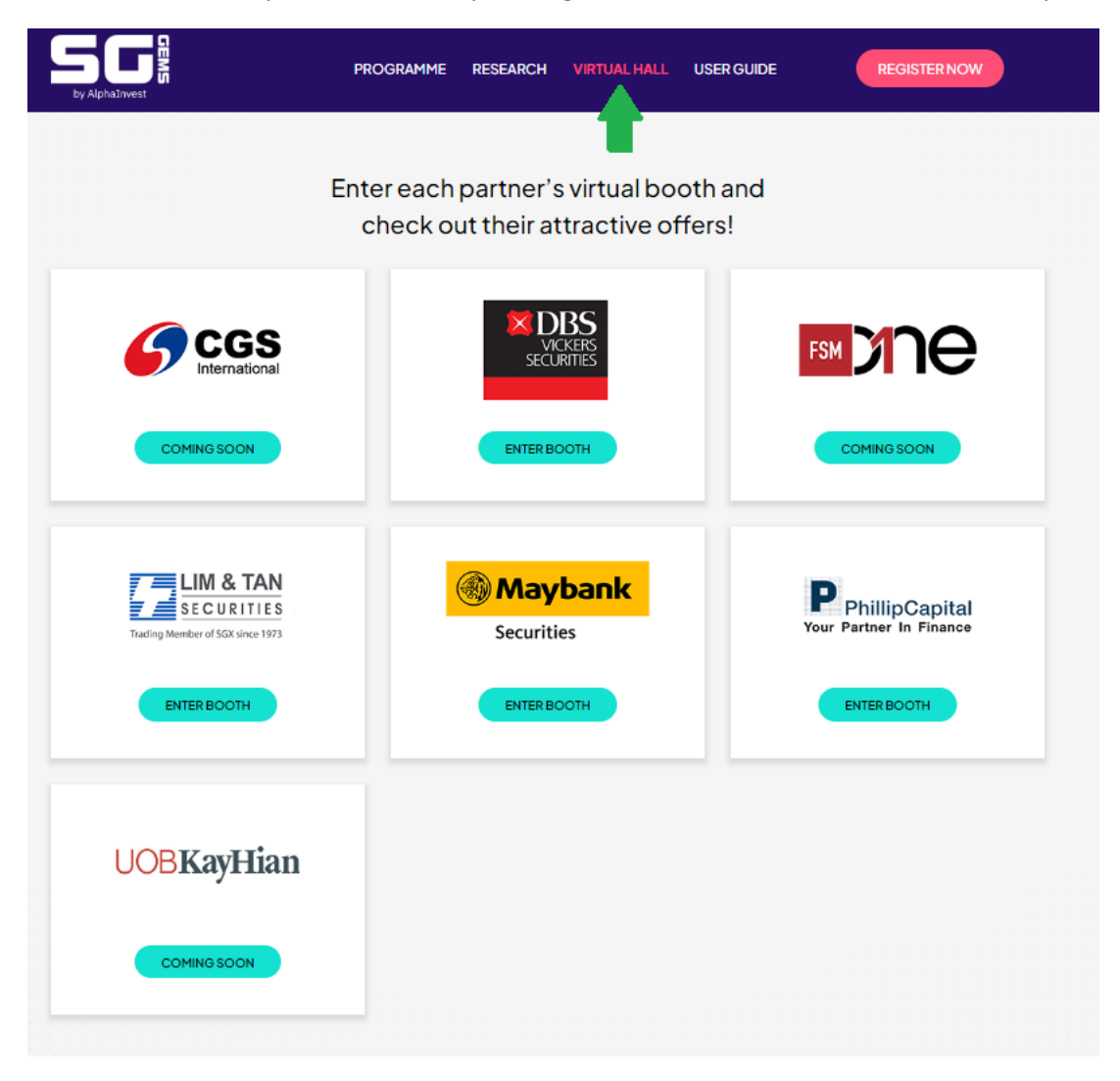

# How To Enter Lucky Draw

Each attendee to entitled to a lucky draw chance upon registering for the event.

Tune into the live streaming on 27<sup>th</sup> July, Saturday at 10AM to stand a chance to win multiple attractive lucky draw prizes. Lucky draw will be conducted live on the event day itself.

\*Please note the timing for each draw via the programme.

#### How To Ask Questions (Available when the event is live)

- 1. Click on the **Q&A** tab below the live streaming page (Orange button as per image below).
- 2. Submit your questions via Pigeonhole (right column)

\*Screenshots below are for illustration purposes only.

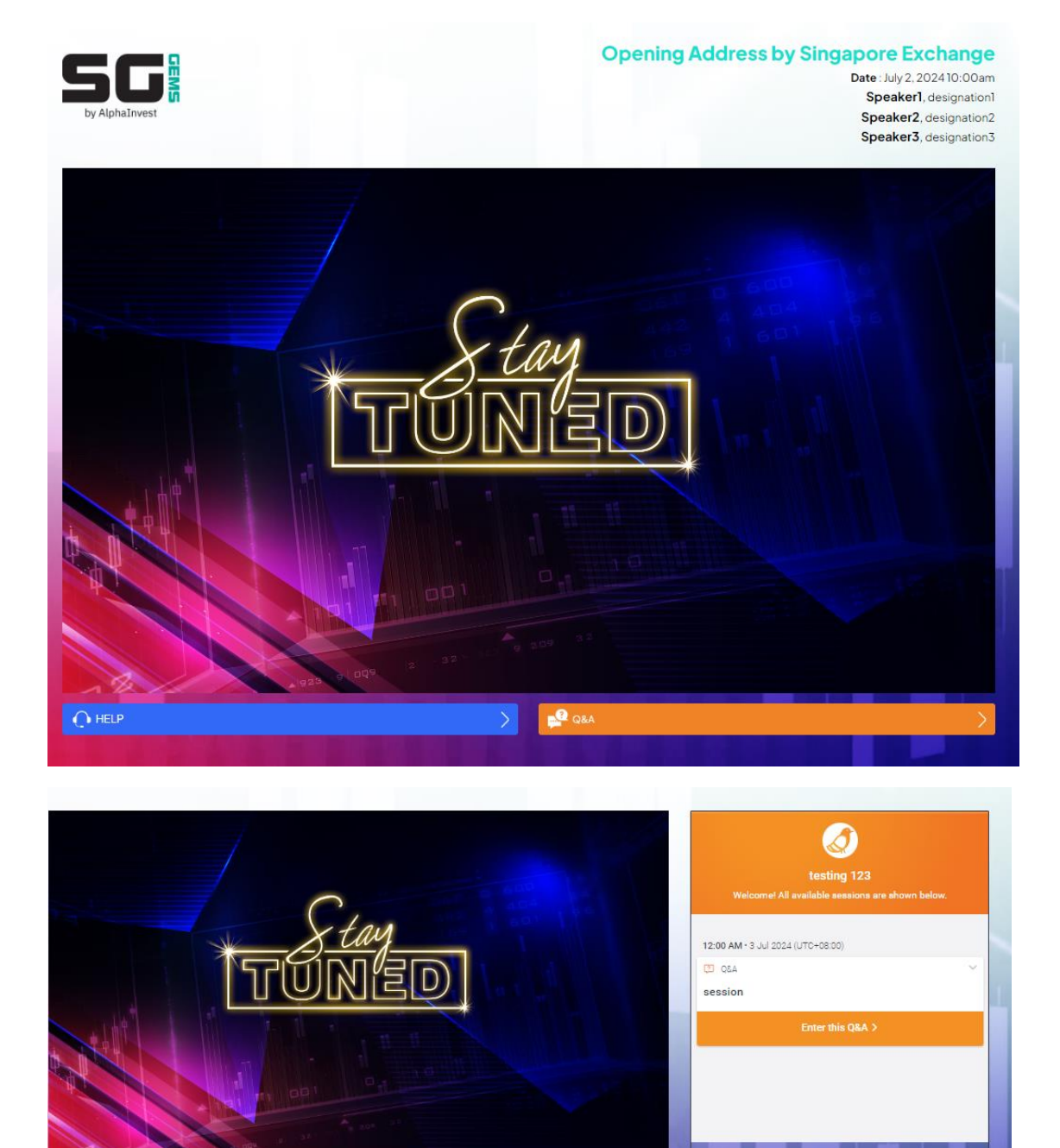